[1] <sub>講演室への</sub>参加手順

(講演者、聴講者、座長)

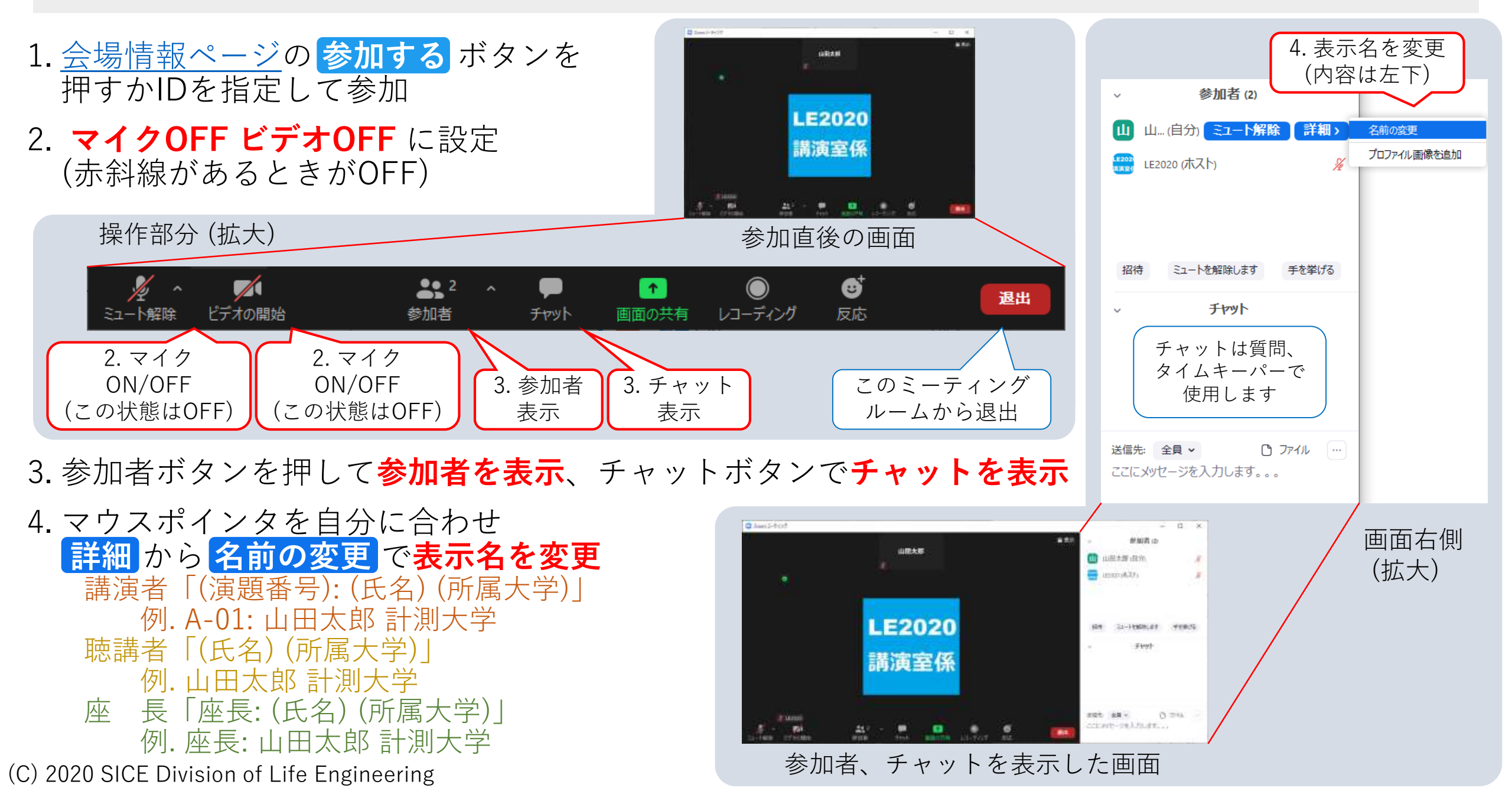